Dmentoring

## WHITEBOARD Anmeldung

 Rufe als erstes das Studienportal my campus auf (<u>https://mycampus.imp.fu-berlin.de</u>) und klicke auf den weißen Kreis beschriftet "Whiteboard"

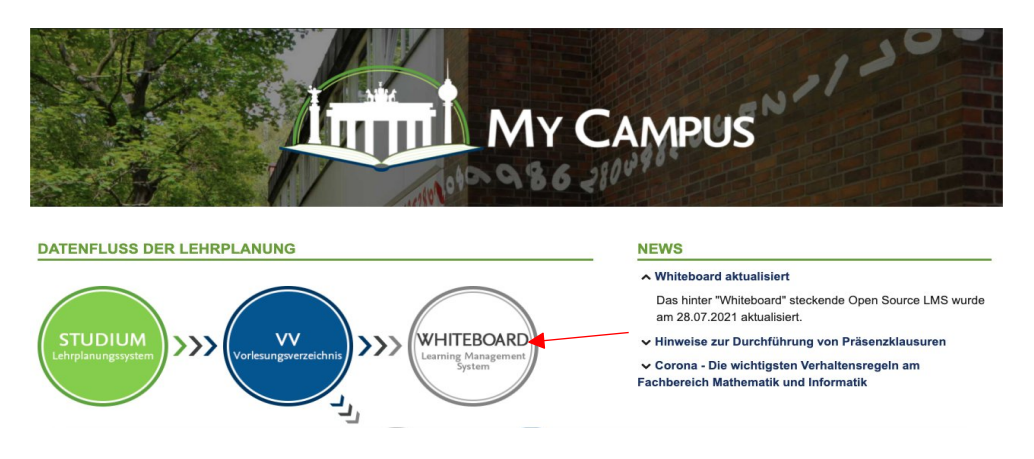

• Danach solltest du auf folgende Seite gelangen und oben rechts auf "Log in" klicken

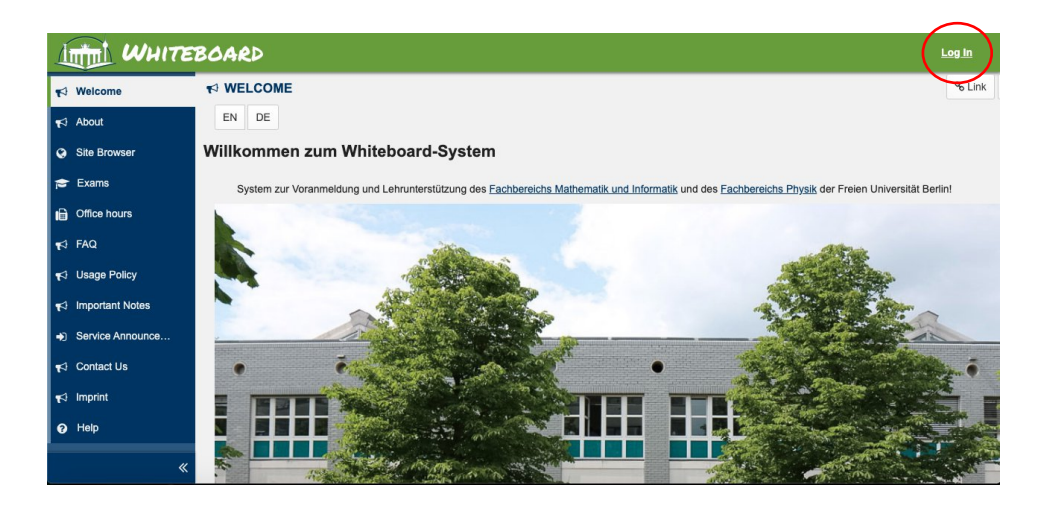

 Melde dich dort mit deinem ZEDAT-Account an (der Benutzername entspricht Allem vor dem @-Zeichen in deiner ZEDAT-E-Mail-Adresse)
 Solltest du hierbei Schwierigkeiten haben, dann kontrolliere doch nochmal ob du alles

richtig geschrieben hast und melde dich ansonsten bei der ZEDAT direkt.

| Freie Universität                                                                                          | тино тольшах переодовит                                                                                                    | DE 🗸 |
|----------------------------------------------------------------------------------------------------|----------------------------------------------------------------------------------------------------|------|
| SINGLE SIGN-ON                                                                                             |                                                                                                    |      |
|                                                                                                    |                                                                                                    |      |
| Color       Color       KVV System         Benutzername       Benutzername         Passwort       Passwort | Beschreibung des Dienstes:<br>System zur Voranmeldung und<br>Lehrunterstützung des<br>Fachbereichs Mathematik und<br>Informatik und des Fachbereichs<br>Physik der Freien Universität<br>Berlin. |      |

• War die Anmeldung erfolgreich, sollte es bei dir jetzt ungefähr so aussehen:

| 1             | Wun                  | TEE | soard                                                                                                    |                          |                             |        |             |                   | <b>₽</b> | 🔀 Qu | lick Links | Seiten | 🕹 Laura |
|---------------|----------------------|-----|----------------------------------------------------------------------------------------------------|--------------------------|-----------------------------|--------|-------------|-------------------|----------|------|------------|--------|---------|
| <b>#</b> M    | ein Arbeitsplatz 🚿   | ~   |                                                                                                    |                          |                             |        |             |                   |          |      |            |        |         |
| i≣ \$         | startseite           |     | I≡ STARTSEITE                                                                                                    |                          |                             |        |             |                   |          |      |            |        |         |
| å F           | Profil               |     | Meldung des Tages                                                                                                    | % Link                   | ? Hilfe                     | ×      | Kalender    |                   |          |      |            | % Link | ? Hilfe |
| *             | fembership           |     | Optionen                                                                                                    |                          |                             |        | Optionen    | Publish (private) |          |      |            |        |         |
| <u></u> к     | alender 🔒            | Ì   | Corona-Verhaltensregeln                                                                                                    | ber 2021                 |                             |        |             | < Heu             | te >     |      |            |        |         |
| Bas F<br>sala | Ressourcen           |     | <ul> <li>Hinweise der technischen Abteilung zur Durchführung von<br/>Mensa II und in Seminarräumen und Hörsälen</li> </ul>  | Mo                       | Di                          | Mi     | Do          | Fr                | Sa       | So   |            |        |         |
| ¢ E           | instellungen         |     | Verhaltensregeln am Fachbereich Mathematik und Informa                                                                      | tik                      |                             |        | 30          | 31                | 1        | 2    | 3          | 4      | 5       |
| <b>⊙</b> F    | U Site Browser       |     | Eine Anleitung gibt es hier:                                                                                                |                          |                             |        | 6           | 7                 | 8        | 9    | 10         | 11     | 12      |
| ¶ ₽ F         | undgrube             |     | https://mycampus.imp.fu-<br>berlin.de/mvs2/help/home/F%C3%BCr%20Studierende/Erstse                                          | mester-Info              | rmationen                   |        | 13          | 14                | 15       | 16   | 17         | 18     | 19      |
| 1 <b>8</b> F  | U Exams Browser      |     | Wo sind meine Veranstaltungsseiten?                                                                                         |                          |                             |        | 20          | 21                | 22       | 23   | 24         | 25     | 26      |
| <b>0</b> 8 /  | vrbeitsplatz-Einstel |     | Sie sind in einer Veranstaltungs- oder Projektseite angemeldet<br>nicht oben in der Navigationsleiste?                      | , aber die S             | eite ersch                  | eint   | 27          | 28                | 29       | 30   | 1          | 2      | 3       |
| <b>i</b>      | Office hours         |     | => Klicken Sie rechts oben auf den Button "Sites":                                                                          |                          |                             |        |             |                   |          |      |            |        |         |
| 0             | Hilfe                |     | Dort werden alle nicht-archivierten Seiten angezeigt, in denen<br>Durch einen Klick auf das Sternchen neben dem Seitennamen | Sie angem<br>wird die Se | eldet sind.<br>eite als "Fa | vorit" | Aktuelle Ar | nkündigungen      |          |      |            | % Link | ? Hilfe |

 Klicke jetzt links auf "*Membership*". Jetzt kannst du hier den Brückenkurs mit der LV-Nummer 19313273 und die Orientierungswochen mit der LV-Nummer 19325074 finden. Du solltest im Tab "Verfügbare Veranstaltungen" sein.

Achte darauf die Filter **Seitentyp** und **Einordnung** auf **-***ALLE***-** und **Semester** auf **Wintersemester 2021/2022** zu stellen, damit du die Kurse auch sicher findest.

| i⊟ Startseite<br>≗ Profil | MEMBERSHI  Verfügbare Veranstaltung | IP<br>Igen Deine Veranstaltung                             | en                    |                                                                           |                    |                 |                     | % Link      | ? Hilfe 🛛 🗙 |  |  |  |
|---------------------------|-------------------------------------|------------------------------------------------------------|-----------------------|---------------------------------------------------------------------------|--------------------|-----------------|---------------------|-------------|-------------|--|--|--|
| 嶜 Membership              | Verfügbare Vera                     | rfügbare Veranstaltungen                                   |                       |                                                                           |                    |                 |                     |             |             |  |  |  |
| 🛗 Kalender 🛛 🔒            | Seitentyp:                          | Seitentyp: -ALLE-  V Semester: Wintersemester 2021/2022  V |                       |                                                                           |                    |                 |                     |             |             |  |  |  |
| ╞ Ressourcen              | Fachbereich:                        | Mathematik und Inform                                      | natik 🖛 Institut:     | Informatik                                                                | Einordnung:        | ALLE-           |                     |             |             |  |  |  |
| 📢 Ankündigungen           |                                     | Hier kannst du die Und hier z.B. nach                      |                       |                                                                           |                    |                 |                     |             |             |  |  |  |
| Einstellungen             |                                     |                                                            | LV-Nummer<br>eingeben |                                                                           | "Brückenł          | kurs" suchen    | Campus I            | Management  |             |  |  |  |
| FU Site Browser           | LV                                  | Nummer                                                     | LV Typ Titel          |                                                                           |                    | SWS             | DozentInnen         | Anmeldungen |             |  |  |  |
|                           | $\frown$                            | -                                                          |                       |                                                                           |                    |                 |                     |             |             |  |  |  |
| 😰 FU Exams Browser        | Teilnehmen 193                      | 313273                                                     | Brückenkurs           | Brückenkurs Mathematik für Studien<br>Informatik und Bioinformatik W21/22 | anfänger*innen der | 2               | Katharina<br>Klost, |             |             |  |  |  |
| ✿ Arbeitsplatz-Einstel    |                                     |                                                            |                       |                                                                           | 1.110100           |                 | Max willert         |             |             |  |  |  |
| Gffice hours              | Teilnehmen 190                      | 000246                                                     | Mentonum              | Mentoring fur Internationale Studiere                                     | 2                  | Ulrike Seyferth |                     |             |             |  |  |  |
| <ul> <li>Hilfe</li> </ul> | Teilnehmen 190                      | 000546                                                     | Mentorium             | Mentoring W21/22                                                          | Ulrike Seyferth    | ərth            |                     |             |             |  |  |  |
|                           | Teilnehmen 193                      | 325074                                                     | Orientierungswoche    | O-Wochen Informatik/Bioinformatik                                         | <u>W21/22</u>      | 0               | Ulrike Seyferth     |             |             |  |  |  |

Jetzt brauchst du nur noch auf "Teilnehmen" klicken und bist somit im Kurs angemeldet.

## Anmeldung Präsenzveranstaltungen

• Für alle Veranstaltungen, die in den Orientierungstagen in Präsenz stattfinden, ist eine Anmeldung erforderlich. Um dich für eine der Orientierungsveranstaltungen anzumelden wähle oben auf der Seite die **O-Wochen Informatik/Bioinformatik** und klicke dann auf Veranstaltungen.

| 🎢 Mein Arbeitsplatz 🛛 🗸   | O-Wochen Informatik/                                  | /B > Brückenkurs                                                                 | Mathemati                                 | ×                                    |                                       |            |                                                                                                 |                     |            |                |           |         |         |
|---------------------------|-------------------------------------------------------|----------------------------------------------------------------------------------|-------------------------------------------|--------------------------------------|---------------------------------------|------------|-------------------------------------------------------------------------------------------------|---------------------|------------|----------------|-----------|---------|---------|
| i≡ Startseite             | · MEMBERSH                                            | <sup>w</sup> MEMBERSHIP <sup>w</sup> Link                                        |                                           |                                      |                                       |            |                                                                                                 |                     |            |                |           |         |         |
| 💄 Profil                  | <ul> <li>Erfolgreich de</li> </ul>                    | er Seite zu "Brückenkurs M                                                       | lathematik f                              | für Studienanfär                     | nger*innen der Info                   | rmatik u   | nd Bioin                                                                                        | formatik W21/22"    | beigetrete | n.             |           |         |         |
| 🔮 Membership              | Verfüchare Veranstallunnen Deine Veranstallunnen      |                                                                                  |                                           |                                      |                                       |            |                                                                                                 |                     |            |                |           |         |         |
| 🛗 Kalender 🔒              | Verfügbere Veranstaltungen Verfügbare Veranstaltungen |                                                                                  |                                           |                                      |                                       |            |                                                                                                 |                     |            |                |           |         |         |
| 듣 Ressourcen              | Torrayouro Toranosanangon                             |                                                                                  |                                           |                                      |                                       |            |                                                                                                 |                     |            |                |           |         |         |
| 📢 Ankündigungen           | Seitentyp:                                            | 2021/2022 💌                                                                      |                                           |                                      |                                       |            |                                                                                                 |                     |            |                |           |         |         |
| 🌣 Einstellungen           | Fachbereich:                                          | Mathematik und Informa                                                           | tik   🕶                                   | Institut:                            | Informatik                            |            | •                                                                                               | Einordnung:         | -ALLE-     |                | •         |         |         |
| G FU Site Browser         |                                                       |                                                                                  |                                           |                                      |                                       |            |                                                                                                 |                     |            |                |           |         |         |
| 🍨 Fundgrube               | LV Nummer                                             | LV Typ                                                                           |                                           | <u>Titel</u>                         |                                       | <u>sws</u> | Doze                                                                                            | entinnen            |            | Campus Managen | nent Anme | ldungen |         |
| 🞓 FU Exams Browser        |                                                       |                                                                                  |                                           |                                      |                                       |            |                                                                                                 |                     |            |                |           |         |         |
| ✿ Arbeitsplatz-Einstel    | Kein Ergebnis                                         |                                                                                  |                                           |                                      |                                       |            |                                                                                                 |                     |            |                |           |         |         |
| # Mein Arbeitsplatz 🗸     | ★ O-Wochen Inform                                     | matik/B Y Brück                                                                  | enkurs Mat                                | hemati 🗸                             |                                       |            |                                                                                                 |                     |            |                |           |         |         |
| ⊞ Home                    | i≡ HOME                                               |                                                                                  |                                           |                                      |                                       |            |                                                                                                 |                     |            |                |           |         |         |
| 🔁 Veranstaltungen         | Home                                                  |                                                                                  | / Bearb                                   | eiten 🗞 Lin                          | k ? Hilfe 🗙                           | F          | Recent A                                                                                        | Announcements       |            |                |           | % Link  | ? Hilfe |
| 📢 Ankündigungen           | Liebe Studienanfä                                     | nger*innen der Informatik                                                        | und Bioinfo                               | ormatik,                             |                                       |            | Optioner                                                                                        | n                   |            |                |           |         |         |
| 🛗 Kalender                | Herzlich willkomr<br>Fachbereich Mathe                | men zu den Orientierungs<br>ematik und Informatik stu                            | wochen! W<br>dieren wollt                 | fir freuen uns, d<br>und hoffen, eue | ass ihr am<br>ch bald auf dem         |            | Ankündigungen                                                                                   |                     |            |                |           |         |         |
| 🗁 Ressourcen              | Campus begrüßen                                       | zu können.                                                                       |                                           |                                      | e                                     | (          | (Ankündigungen der letzten 10 Tage)<br>Zurzeit liegen an dieser Stelle keine Ankündigungen vor. |                     |            |                |           |         |         |
| 🔅 Seiten-Einstellu 🎻      | erleichtern und eur                                   | tierungsangeboten mocht<br>ch euren Studiengang un<br>n mit ieder Menge nützlich | en wir euch<br>d unseren F<br>er Tinns ur | achbereich vor<br>d Hinweise!        | is Studium<br>stellen. Außerdem       | 2          |                                                                                                 |                     |            |                |           |         |         |
| <ul> <li>Hilfe</li> </ul> | Alle Angebote sinc                                    | freiwilig und werden vor                                                         | Kommilitor                                | n*innen für euch                     | n organisiert! In de                  | r          |                                                                                                 |                     |            |                |           |         |         |
|                           | Spalte links, unter<br>während der O-Wo               | "Veranstaltungen", findet<br>ochen anbieten. Zu den F                            | ihr alle Vera                             | anstaltungen ur<br>anstaltungen n    | nd Events, die wir<br>neldet ihr euch |            |                                                                                                 |                     |            |                |           |         |         |
|                           | Weitere Infos zum                                     | Studienbeginn findet ihr                                                         | nier.                                     | angen ist uds m                      | iorat mont noug.                      | C          | Calenda                                                                                         | r                   |            |                |           | % Link  | ? Hilfe |
|                           | Wenn ihr Fragen h<br>Bioinformatikmente               | abt, könnt ihr euch an eu<br>or*innen wenden. Wir hel                            | re <u>Informati</u><br>ien euch ge        | kmentor*innen<br>rne!                | bzw.                                  |            | Optioner                                                                                        | n Publish (private) |            |                |           |         |         |
|                           |                                                       | _                                                                                | 3-                                        |                                      |                                       |            |                                                                                                 |                     |            | - Hau          | ta 💊      |         |         |

• Hier findest du eine Liste von allen Veranstaltungen. Für die Anmeldung wähle die entsprechende Veranstaltung und klicke dort auf **"Anmeldungen"**.

| 🖀 Mein Arbeitsplatz 🗸 🗸               | ★ O-Wochen Informatik/B Y Brückenkurs Mathemati                                                                                                    | ~                     |                                                     |             |                 |                   |              |       |  |  |  |  |
|---------------------------------------|----------------------------------------------------------------------------------------------------|-----------------------|-----------------------------------------------------|-------------|-----------------|-------------------|--------------|-------|--|--|--|--|
| i≣ Home                               | 🗇 VERANSTALTUNGEN                                                                                                    |                       |                                                     |             |                 | % Link            | ? Hilfe      | ×     |  |  |  |  |
| 🛱 Veranstaltungen                     | Termine Exportieren                                                                                                    | mine Exportieren      |                                                     |             |                 |                   |              |       |  |  |  |  |
| 📢 Ankündigungen                       | Anmeldungen                                                                                                    |                       |                                                     |             |                 |                   |              |       |  |  |  |  |
| 🛗 Kalender                            | In diesem Tool können Sie sich <b>für Termine anmelden</b> .                                                                                                    |                       | n Die Teilachers en Terrinen kann besternt          | und Termine | kännen in me    | heese Zeitelete - | unte ste ili | anin  |  |  |  |  |
| 📂 Ressourcen                          | vaninen sie dazu einem reminin in der Liste aus und logen sie den weiteren insukukunen. Die feilnahme an ferminen kann begrehzt und fermine konnen in mehrere Zeitslots Untereilt sei<br>Zeige Alle zukünfigten Vahre Kategorie filtern: Alle V |                       |                                                     |             |                 |                   |              |       |  |  |  |  |
| <ul> <li>Hilfe</li> </ul>             | Terminhezeichnung                                                                                                    | Organisator           | Ort                                                 | Kategoria   | Datum a         | Zeitraum          | State        | IC    |  |  |  |  |
|                                       | Terminoezen.minig                                                                                                    | orgunisator           | <u>on</u>                                           | Kategorie   | Datum           | Lennuum           | otatas       | 19    |  |  |  |  |
| C C C C C C C C C C C C C C C C C C C | Networking - Finde deine Community                                                                                                    | Elen<br>Niedermeyer   | Wiese vor der Takustraße 9                          |             | Mo,<br>04.10.21 | 12:00 - 14:00     | ) Verfü      | gbar  |  |  |  |  |
|                                       | Barabend Informatik                                                                                                    | Elen<br>Niedermeyer   | ТВА                                                 |             | Di,<br>05.10.21 | 19:00 - 23:55     | ö Verfü      | gbar  |  |  |  |  |
|                                       | Barabend Bioinformatik                                                                                                    | Charlotte<br>Seehagen | Café Morgenland, Skalitzer Str. 35, 10999<br>Berlin |             | Di,<br>05.10.21 | 19:00 - 23:55     | ö Verfü      | gbar  |  |  |  |  |
|                                       | Campus Walk                                                                                                    | Elen<br>Niedermeyer   | Wiese vor der Takustraße 9                          |             | Mi,<br>06.10.21 | 15:00 - 17:00     | ) Verfü      | gbar  |  |  |  |  |
|                                       | Spieleabend                                                                                                    | Elen<br>Niedermeyer   | Institut für Informatik                             |             | Do,<br>07.10.21 | 19:00 - 23:55     | i Verfü      | gbar  |  |  |  |  |
|                                       | Erfolgreich studieren - Wie geht das?                                                                                                    | Elen<br>Niedermeyer   | T9/Gr. Hörsaal, SR 005                              |             | Mo,<br>11.10.21 | 15:00 - 17:00     | ) Verfü      | gbar  |  |  |  |  |
|                                       | Studien- und Prüfungsordnung und Modulanmeldung<br>Informatik                                                                                                    | Elen<br>Niedermeyer   | T9/Gr. Hörsaal                                      |             | Di,<br>12.10.21 | 13:00 - 15:00     | ) Verfü      | gbar  |  |  |  |  |
| *                                     | Studien- und Prüfungsordnung und Modulanmeldung                                                                                                    | Charlotte             | T9/SR 005                                           |             | Di.             | 13:00 - 15:00     | Verfü        | idbar |  |  |  |  |

| 🖨 Mein Arbeitsplatz 🗸 🗸 | ★ O-Wochen Informatik/B                               | V Brückenkurs Mathemati V                              |                             |                         |                                       |               |                 |        |  |  |  |  |
|-------------------------|-------------------------------------------------------|--------------------------------------------------------|-----------------------------|-------------------------|---------------------------------------|---------------|-----------------|--------|--|--|--|--|
| ⊞ Home                  | 🖄 VERANSTALTUN                                        | GEN                                                    |                             |                         |                                       | <b>%</b> Link | ? Hilfe         | ×      |  |  |  |  |
| 🖄 Veranstaltungen       | Termine Exportieren                                   |                                                        |                             |                         |                                       |               |                 |        |  |  |  |  |
| 📢 Ankündigungen         | Als Excel exportieren                                 | Drucken                                                |                             |                         |                                       |               |                 |        |  |  |  |  |
| 🛗 Kalender              | Details zum Term                                      | etails zum Termin                                      |                             |                         |                                       |               |                 |        |  |  |  |  |
| 😕 Ressourcen            | Terminbezeichnung: Networking - Finde deine Community |                                                        |                             |                         |                                       |               |                 |        |  |  |  |  |
| 😯 Hilfe                 | Organisator: Elen Niedermeyer                         |                                                        |                             |                         |                                       |               |                 |        |  |  |  |  |
|                         | Ort:                                                  | Wiese vor der Takustraße 9                             |                             |                         |                                       |               |                 |        |  |  |  |  |
|                         | Datum:                                                | Montag, 4. Oktober 2021                                |                             |                         |                                       |               |                 |        |  |  |  |  |
|                         | Zeitraum: 12:00 - 14:00                               |                                                        |                             |                         |                                       |               |                 |        |  |  |  |  |
|                         | Beginn der Anmeldung:                                 | Mittwoch, 15. September 2021, 9:19 PM                  |                             |                         |                                       |               |                 |        |  |  |  |  |
|                         | Anmeldefrist:<br>Verfügbar für:                       | Montag, 4. Oktober 2021, 1:00 PM<br>Details einblenden |                             |                         |                                       |               |                 |        |  |  |  |  |
|                         | Beschreibung:                                         | Wir brechen das Eis und lernen einander                | kennen, Spaß macht es hoffe | ntlich auch.            |                                       |               |                 |        |  |  |  |  |
|                         |                                                       |                                                        |                             |                         | <ul> <li>Informationen zum</li> </ul> | Termin au     | sblenden        |        |  |  |  |  |
|                         | Zeitslot                                              | Verfügbare Plätze                                      | Teilnehmer                  | Your Status             | Action                                | _             |                 |        |  |  |  |  |
|                         | 12:00 - 14:00                                         | Unlimited                                              | Privat                      |                         | Anmeldu                               | ngen          |                 |        |  |  |  |  |
|                         | Zurück                                                |                                                        |                             |                         |                                       |               |                 |        |  |  |  |  |
|                         | # Whiteboard-Startseite 😑 H                           | ausurübersicht 🛛 🕅 Räume 🛛 🐼 Site Browser              | > Lehr- und Studiumsplanung | > Vorlesungsverzeichnis | Accessibility Information             |               |                 |        |  |  |  |  |
| «                       |                                                       | · · ·                                                  |                             |                         | Copyright 2003-2021 The Aperec        | Foundation    | . All rights re | served |  |  |  |  |